# Candidate Guide

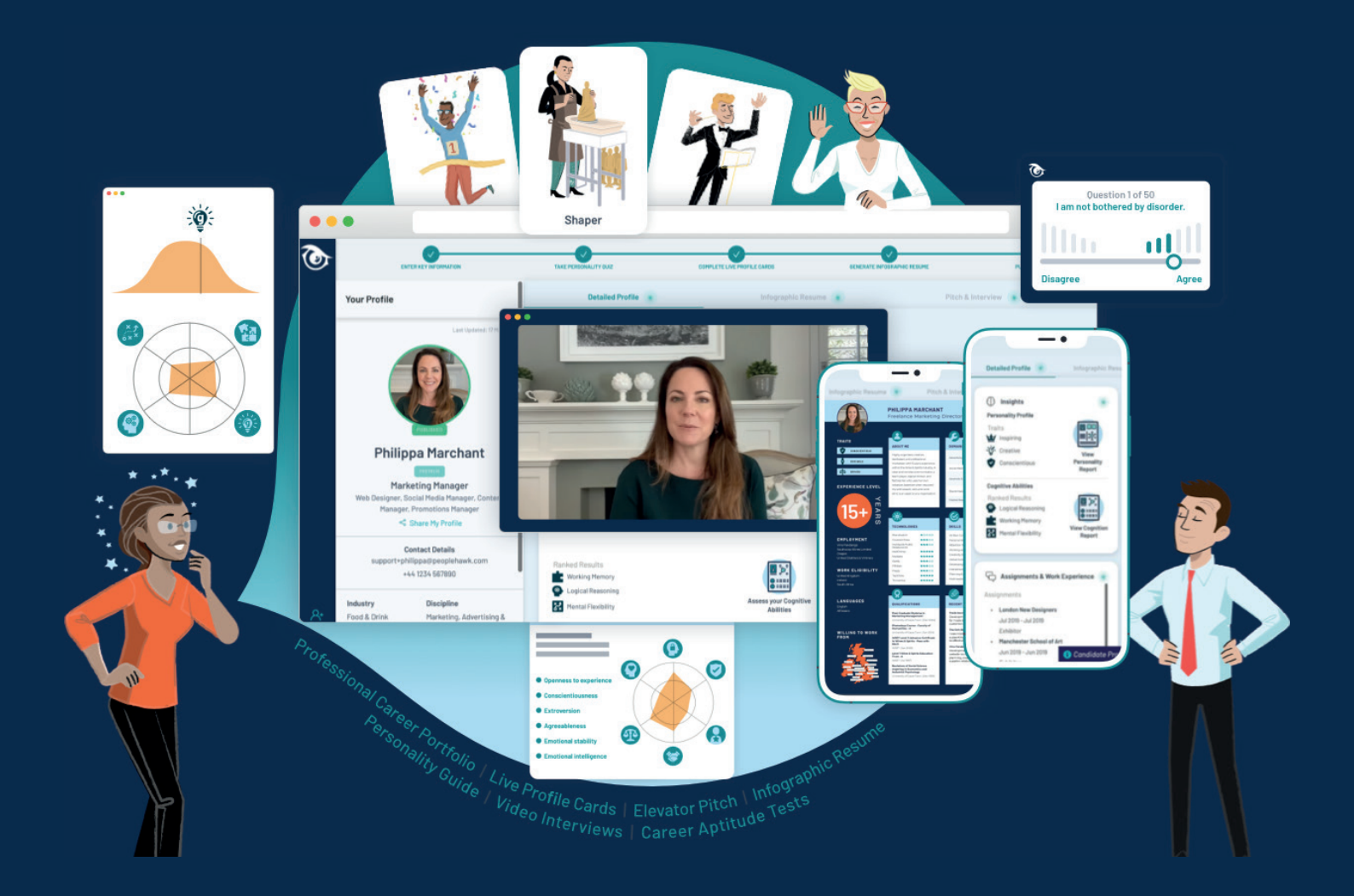

# Unlock your potential **to create your future**

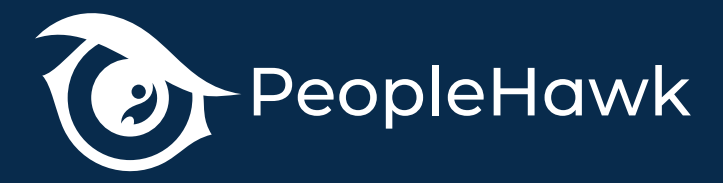

# People don't buy what you do, **people buy why you do it.**

We understand figuring out your future can take time. Time to figure out who you are, what you want and where you want to go. But where do you begin? Well, we think PeopleHawk could be a great place to start! PeopleHawk is a revolutionary new People Platform for Students, Graduates, and Young Professionals to fast-track career opportunities.

Talk to any forward thinking employer and they'll tell you that personality, strengths and abilities are at least as important as knowledge and skills. You see, employers already know that it's best to hire for character, because they already know they can train skill. And that's precisely why PeopleHawk developed its unique platform to help Students, Graduates, and Young Professionals determine their strengths, abilities, and most importantly their potential!

With PeopleHawk's Live Profile Cards and industry approved terminology you can rapidly catalogue and grade your knowledge, skills and experience in a way employers will truly understand. Once you've done that the platform will autogenerate your very own Infographic Resume, which will display your candidacy in full technicolour. You also get scientifically validated Personality Guides and Cognitive Reports that unearth the behavioural traits and work styles employers typically seek to evidence during assessments and interviews. Why? Because they are the future of recruitment. The move to "Hiring for Potential", as opposed to pedigree has already taken hold, and you need to get ahead by getting to know yourself, first. That way you can better frame conversations with prospective employers.

You can even use PeopleHawk's in-platform video features to record an Elevator Pitch, as well as a structured Video Interview, right up front. With PeopleHawk, you'll only ever have to do one, first interview! Once your profile is published you can share it directly with colleagues and influencers, who in return can post peer review videos about your candidacy. You can even use PeopleHawk's "one-click" feature to apply for jobs with leading employers, replacing the out-dated application form process.

We'll let you in to a little secret. On average it takes employers between 5 and 9 weeks to unearth the ideal candidate from a batch of old-style resumes. But with a PeopleHawk profile that literally takes seconds, because everything a Hiring Manager needs to make a decision is available up front. Which in turn means you're going to get prioritised. Imagine what employers will think when your PeopleHawk profile hits their screen, instead of a randomly formatted, unsearchable resume that tells them nothing about your personality or potential. How good would that be?

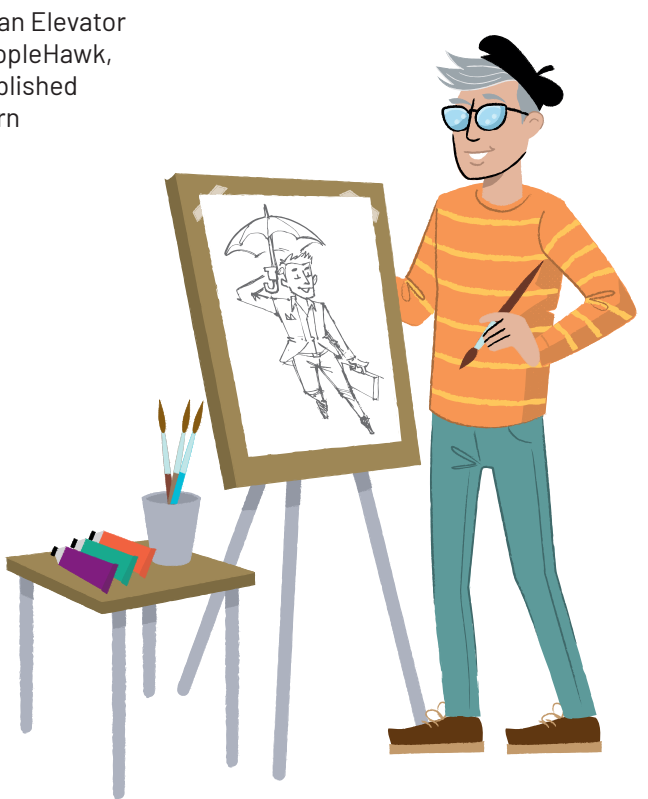

## Build your profile, not just your resume.

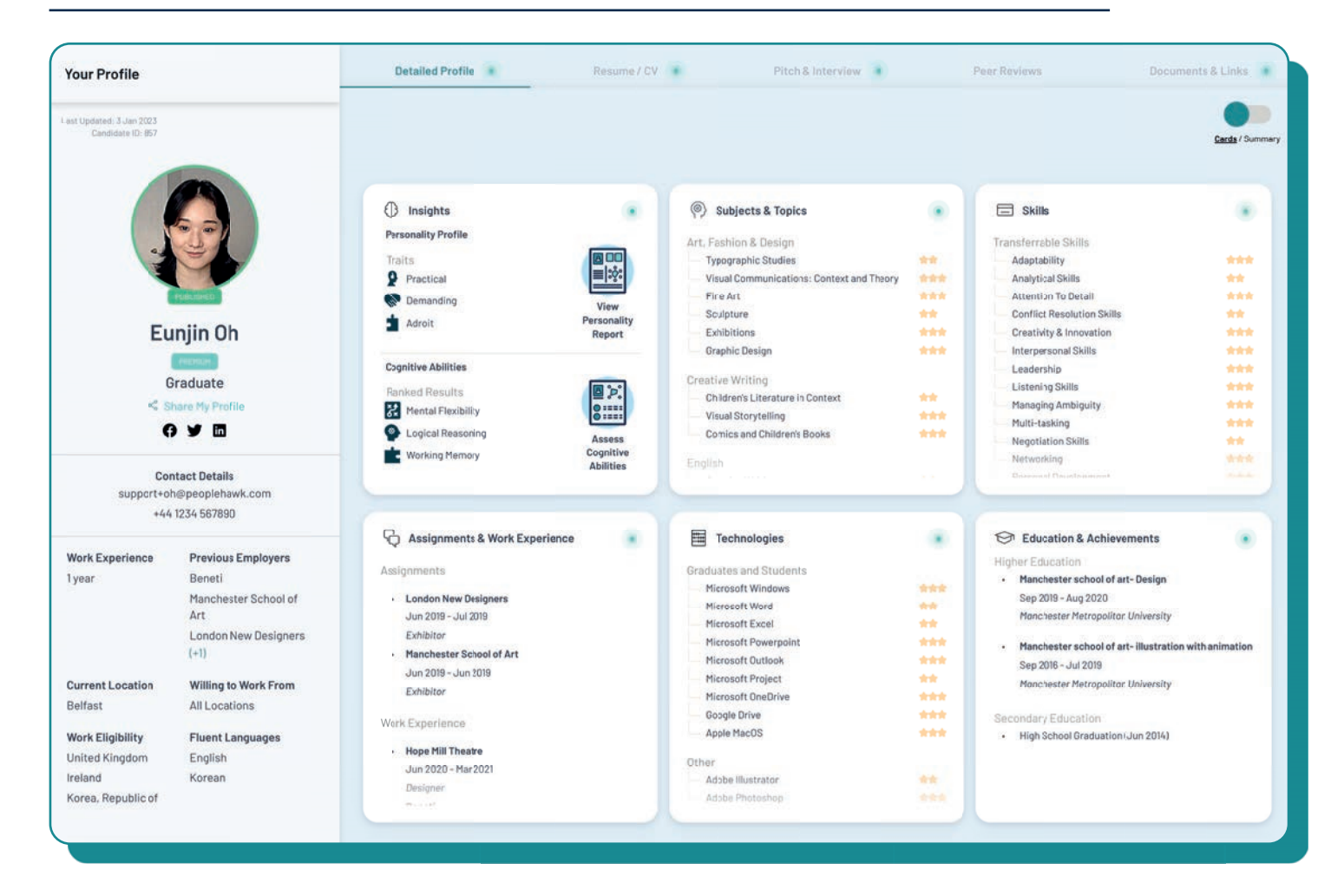

#### Your PeopleHawk Digital Profile

Your PeopleHawk Digital Profile is fully interactive and available 24/7 in the cloud. But you have complete control over what gets displayed and who sees it. It shows your Key Information on the left hand side as well as six Live Profile Cards to showcase your personality traits and work styles, cognitive abilities, and all your knowledge, skills, experience and qualifications.

Along the top you will also find additional tools to automatically generate an Infographic Resume, record an Elevator Pitch and Video Interview, collect Peer Review videos from friends and colleagues, plus attach any Documents or Links to further enhance your profile for employers. Your PeopleHawk<sup>®</sup> profile will be displayed in the default "card" format each time you log in. You can also view your profile in "Summary" format (similar to a traditional portrait style resume) by toggling the view icon in the top right of your profile screen to "Summary". You can revert to the "Card" view by toggling back.

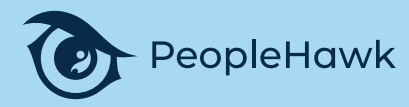

## Get Started Register for an account

To register for a PeopleHawk<sup>®</sup> Candidate account click the "Login" button in the top right corner of any PeopleHawk<sup>®</sup> web page and then "Register".

You will be directed to the registration page. Select to create a Candidate account and answer the questions that follow.

Ensure you carefully enter your email address as you will require it to login next time.

Your password needs to be at least 8 characters long, a mixture of upper and lower case letters, and include both digits and special characters.

Also set what stage you are at in your career and which country you are based in from the drop-downs.

If you are joining through your school/college/university or an employer then you may have an Organisation Code. This should be entered here at registration otherwise you can leave it blank.

Then review and agree to the PeopleHawk® Terms & Conditions.

Finally click "Register".

| near                                        | -y.                                     |
|---------------------------------------------|-----------------------------------------|
| Register F                                  | or Free.                                |
| e: recruitment agencies and independent     | t recruiters are prohibited on our plat |
| What sort of account do you nee             | d?                                      |
| 📀 Candidate                                 | Busines                                 |
| Candidate Details                           |                                         |
| First Name *                                |                                         |
| Last Name *                                 |                                         |
| Email (Username / Login)*                   |                                         |
| Set a Password *                            |                                         |
| Confirm your Password *                     |                                         |
| Candidate Type *                            |                                         |
|                                             |                                         |
| Base Country *                              | 1                                       |
| Organisation Code (only applicable if joir  | ning via an organisation)               |
| I have read and agree to the PeopleHawk Ten | ms and Conditions                       |
| Need help registering? Please click here    | Register                                |

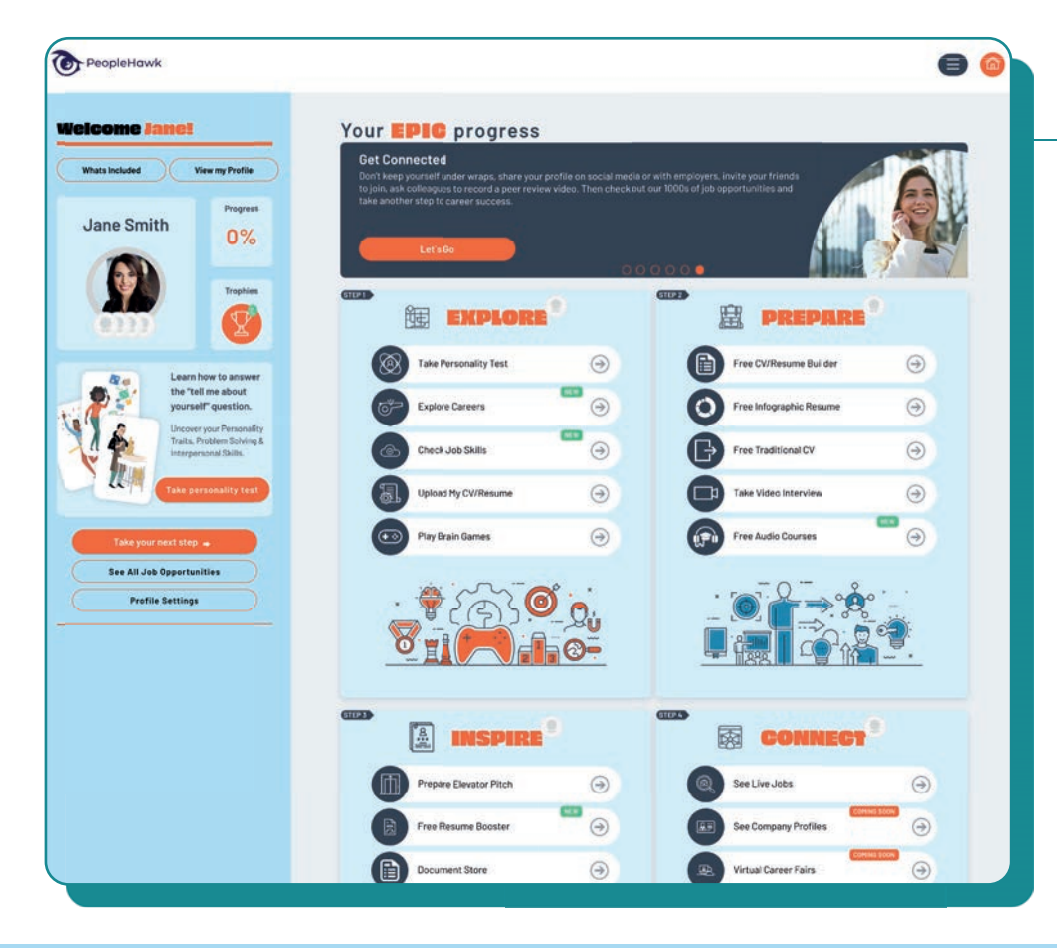

#### Start your EPIC career

From this landing page you can now explore all the PeopleHawk<sup>®</sup> functionality by clicking on any of the options under the EPIC journey of Explore, Prepare, Inspire and Connect.

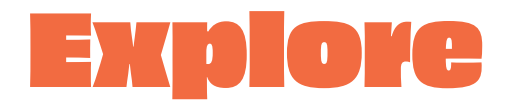

## Get your Personality Guide (and your Personality Type!)

Click on "Take Personality Test" under the Explore options. You can then complete our scientifically backed Personality Test and simply follow the onscreen instructions. There are 50 questions which should take no longer that 5-10 minutes using our interactive sliders. Please provide honest and accurate responses. There is no right or wrong answer.

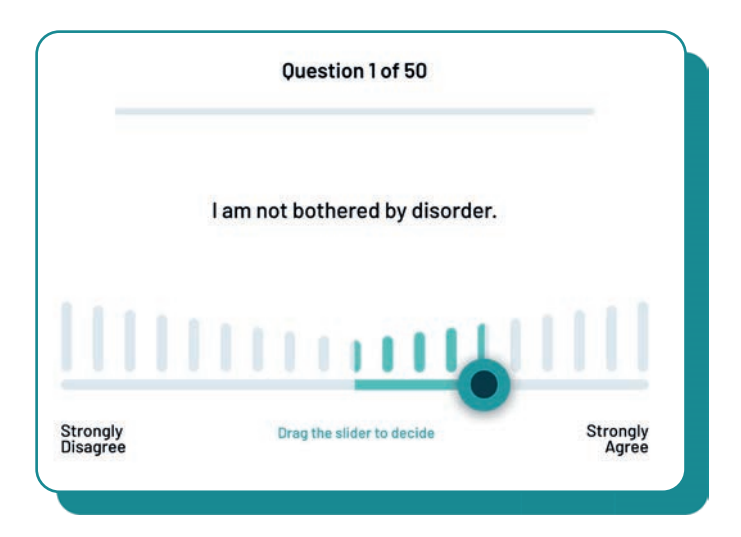

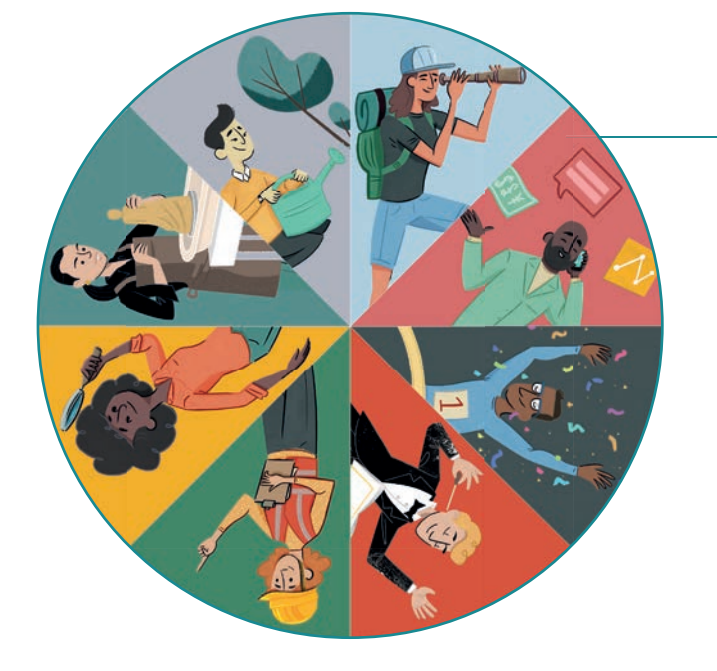

### **Your Personality Guide**

But the really exciting outcome of the Personality Test is your unique Personality Guide. You'll need this to properly understand who you are, and how you typically behave both inside and outside of the workplace. Your Personality Guide unearths how you stack up against the twelve behavioural traits and work styles employers typically seek to evidence during a recruitment process. Click the link to open and learn something new about yourself!

### **PeopleHawk Personality Types**

On completing our Personality Test, you will be presented on screen with a summary description of your overall Personality Type, which best represents the type of personality you have. There is also a live link which leads to the full blown write up on your Personality Type. There are eight different PeopleHawk® Personality Types (<u>https://peoplehawk.com/personality-types/</u>). Please note a Personality Type is, in effect a "perfect example" or a characterisation of a particular type of person. Personality Types are useful in helping to identify a meaningful pattern of behaviour amongst certain types of people.

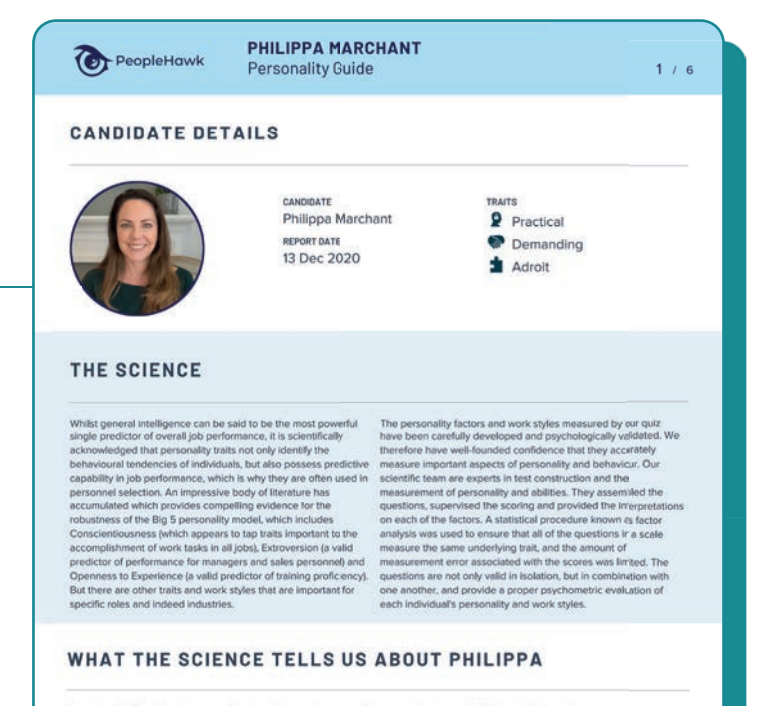

Our scientifically validated personality quiz indicates the personality traits and work styles Philippa is likely to demonstrate.
PERSONALITY TRAITS WORK STYLES
Practical - down-to-earth Partner - works well independently or in a team
Easy-going - flexible and adaptable Consistent - sticks to a plan once established

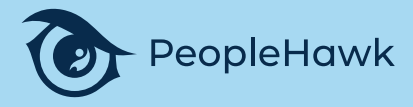

## Explore

## **Explore Careers and Find Your Future**

Click on "Explore Careers" option under Explore to browse over 400 different careers. You can filter the career choices to your personality type to find options that may suit you more.

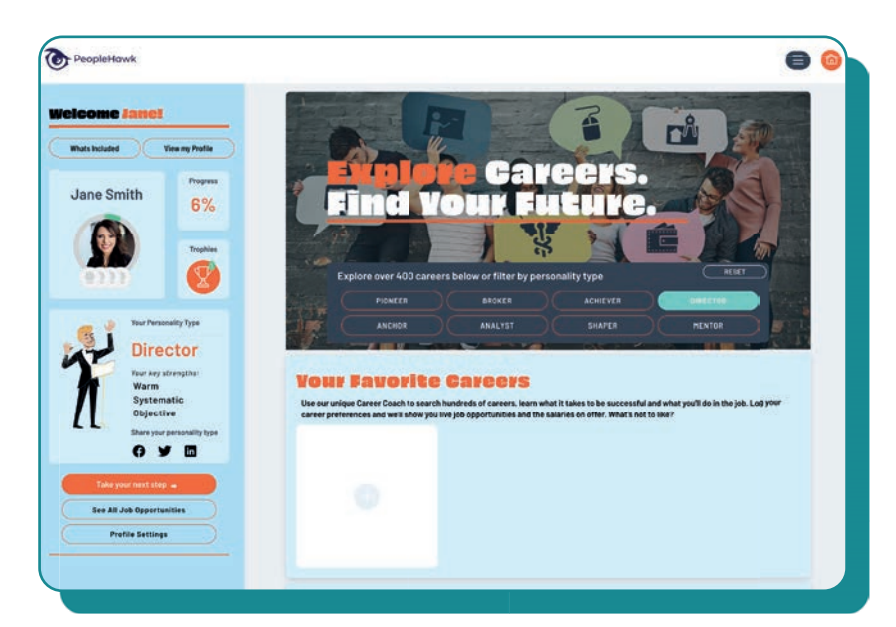

#### Data Analyst

Data analyst-statisticians collect numbers and statistics to identify trends, create models and present results.

#### What you will do:

- ar work as a data analyst could be used in a mber of areas, like:
- cal and national government arket research (public sector or
- government)
  business, finance and insurance
  crime analysis and forensics

r the government could involve analysing and publishing inform ne. The inf sed to adv ries or se

oking for trends and patte mpanies make business

#### Skills:

- is knowledge bility to analyse, model and interp to have a thorough understanding of computer systems and applications As well as: to be thorough and pay attention to det
   excellent written and spoken
   communication skills, including report ity to think clearly using logic and
- e and determination o work on your own (drive)
- Nem-solving & numerical skills al and logical approach
- acy and attention to

#### **Career Description**

Clicking on any career title will give you a full write up detailing what you will do, the skills required, entry requirements, working hours and career paths.

There are also related careers available giving detailed information on the skills in that specific job title.

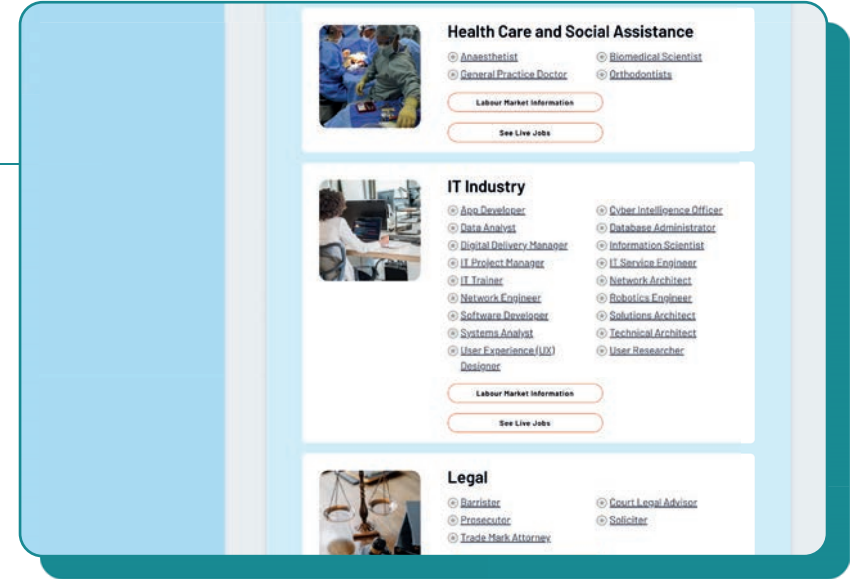

#### **Save Your Favourite Careers**

Mark any careers that interest you as a favourite not only for easy access at the top but also so the job board can auto-filter to those jobs more relevant for you.

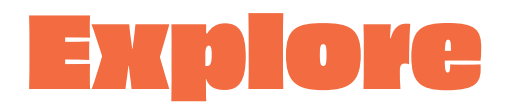

## **SkillsCloud**

We've looked at every industry and built a library of over 3,000 different job titles from 3D Animator to Zookeeper. We provide you with a description of the job plus the skills required from our database of 15,000 skills.

Click on "Check Job Skills" option under Explore to get started then simply type in any job title. We're sure you'll find it in there!

| come Eu   | njint                     | Welcome to SkillsCloud                                                                                                    |  |
|-----------|---------------------------|----------------------------------------------------------------------------------------------------|--|
| n beladed | View my Profile           | Our Allengine has learnt the shills required for 1000s of jobs. Tell us what interests you and we'll show you the shills you need to obtain and<br>highlight to employers. |  |
|           | Prograss                  | What type of job would you like to explore?                                                                                                    |  |
| unjin Oh  | 60%                       | software X                                                                                                    |  |
| -         |                           | Found 87 results, please select one                                                                                                    |  |
| 60        | Trophies                  |                                                                                                    |  |
|           |                           | Smart home engineer                                                                                                    |  |
|           |                           | Social work researcher                                                                                                    |  |
| Ter       | or Personality Type       | Software analyst                                                                                                    |  |
| 31 .      | limeter                   | Software architect                                                                                                    |  |
|           | nrector                   | Software developer                                                                                                    |  |
| Pr        | ractical                  | Software manager                                                                                                    |  |
| De        | emanding<br>droit         | Schwars texter                                                                                                    |  |
| L         | are your personality type |                                                                                                    |  |
| 0         |                           |                                                                                                    |  |

| ome Philippat                                                                                                    | Welcome to Skills Blond                                                                                                    |                                                                                                    |                      |
|----------------------------------------------------------------------------------------------------|----------------------------------------------------------------------------------------------------|----------------------------------------------------------------------------------------------------|----------------------|
| and the second second second second second second second second second second second second second second second |                                                                                                    |                                                                                                    |                      |
| Included Very Profile                                                                                            | Our all engine has same the same required for nodes or jobs. Here an what entire                                                                                                    | n you and were know you me some you need to option and regreget to employ                                                                                                    |                      |
| Propess                                                                                                    | what type of job would you tive to explore ?                                                                                                    | ×                                                                                                    |                      |
| a Marchant 66%                                                                                                   | and the second second second                                                                                                    |                                                                                                    |                      |
|                                                                                                    | Found 135 results, please select one                                                                                                    | 1.                                                                                                    |                      |
| Poster                                                                                                    |                                                                                                    |                                                                                                    |                      |
| M 😵                                                                                                    | Software architect                                                                                                    |                                                                                                    |                      |
| Not Presentity 7pm                                                                                               | Computer programming                                                                                                    |                                                                                                    |                      |
| Director                                                                                                    | People in this job create the technical design and the functional n                                                                                                    | odel of a software system, based on functional specifications.                                                                                                    | They also design the |
| Director                                                                                                    | erchitecture of the system or different modules and components                                                                                                    | elated to the business' or customer requirements, technical plo                                                                                                    | nform, computer      |
| Practical                                                                                                    | language or devricoment environment.                                                                                                    |                                                                                                    |                      |
| Demanding<br>Adroit                                                                                              |                                                                                                    |                                                                                                    |                      |
| There your personality type                                                                                      | Essential Knowledge & Skills                                                                                                    | Other Knowledge & Skills                                                                                                    |                      |
| 0 4 0                                                                                                    | Konstatus Bills (1)                                                                                                    | Annelese Sale (12)                                                                                                    |                      |
| Take your next star as                                                                                           |                                                                                                    |                                                                                                    |                      |
| See By July Description                                                                                          |                                                                                                    |                                                                                                    |                      |
|                                                                                                    | The blick assessed providers to back to binned at the same                                                                                                    |                                                                                                    |                      |
|                                                                                                    | Descent works in all two facts are two tanding on the                                                                                                    | and the second second se                                                                                                    |                      |
|                                                                                                    | in the                                                                                                    |                                                                                                    |                      |
|                                                                                                    | Aperate a statistic statistical data tapita                                                                                                    | Contraction of the local division of the local division of the loc |                      |
|                                                                                                    | Table for exchange performance                                                                                                    | Contraction of the Contraction                                                                                                    |                      |
|                                                                                                    | entetraining angulge                                                                                                    | Conception of the local division of the local division of the loca |                      |
|                                                                                                    | Sin Skinit 😑                                                                                                    | The principal and the second to go there it are                                                                                                    |                      |
|                                                                                                    | Chantaraka                                                                                                    | And the second stands, which programs the speciality interview                                                                                                    |                      |
|                                                                                                    | Tellined 0                                                                                                    | statung wert and an experimental and a first respective.                                                                                                    | in a second          |
|                                                                                                    | Contractor Contractor                                                                                                    |                                                                                                    |                      |
|                                                                                                    | Comment B                                                                                                    |                                                                                                    |                      |
|                                                                                                    | Al The Landscout at                                                                                                    |                                                                                                    |                      |
|                                                                                                    | Specific Sale (N)                                                                                                    | Contraction                                                                                                    |                      |
|                                                                                                    | Chrysi talbum arts laiden architectures:                                                                                                    | Construction of the second                                                                                                    |                      |
|                                                                                                    | Analysis Transmer Transmerets                                                                                                    | Secretation                                                                                                    | 8                    |
|                                                                                                    | Anne e reserve and taxan                                                                                                    | Add Strategy Researcher                                                                                                    |                      |
|                                                                                                    | And Instant Continuents                                                                                                    | Capty CT General Decry                                                                                                    |                      |
|                                                                                                    | Column and a state of the Address in Address in Address | Construction of the                                                                                                    |                      |
|                                                                                                    | Destining report                                                                                                    | Children to a statement of                                                                                                    |                      |
|                                                                                                    | Constanting B                                                                                                    | Alteranticident of the state                                                                                                    | 0                    |
|                                                                                                    | Drive actives announced                                                                                                    | Control and an other                                                                                                    |                      |
|                                                                                                    | Christian Sector and Amplements and Amplements and Ample                                                                                                    | Contraction of the other                                                                                                    |                      |
|                                                                                                    | Computerer 6                                                                                                    | Concernant and an other states of the                                                                                                    |                      |

#### **Check Job Skills**

The SkillsCloud will provide a description of the job and all the related skills. These are organised between Knowledge skills, Soft skills and Job Specific skills. Those listed on the left hand side are more essential to the role and should be prioritised.

Understanding these skills will help you to focus on the right areas to develop in, examples to highlight during interviews and on your CV as well as in your personal statement. Don't forget to check out our Resume Booster and Personal Statement Builder later under Inspire.

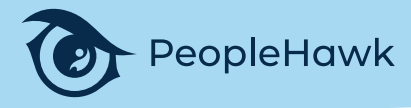

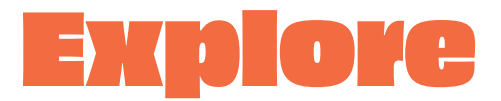

### Brain Games Aptitude Tests that unearth potential

To get started, click the "Play Brain Games" option under Explore and you will see a choice of three games - Anagrams, Shapeshifters and Number Squares.

Click "Play Game" and carefully follow the on-screen instructions. These explain how to play each game and give you two sample questions to attempt. Our Aptitude Tests can only be retaken every three months, so it is important you find a quiet environment free from any distractions to prepare and focus.

When you have tried the sample questions and are settled somewhere quiet you can start the games.

There are 15 questions in each game and a 20 second limit per question. Although the games can be completed on a mobile device we recommend using a larger screen with a mouse for dragging the answer cards. The music and sound effects can be turned off in the lower right corner of each game should you find them distracting.

After completing all three games your comprehensive Cognition Report will be automatically generated. This report provides a detailed description of your cognitive strengths enabling you to demonstrate a sense of maturity and preparedness when engaging with employers. In particular, it provides the basis to frame discussions with employers about your cognitive abilities and how they impact work performance.

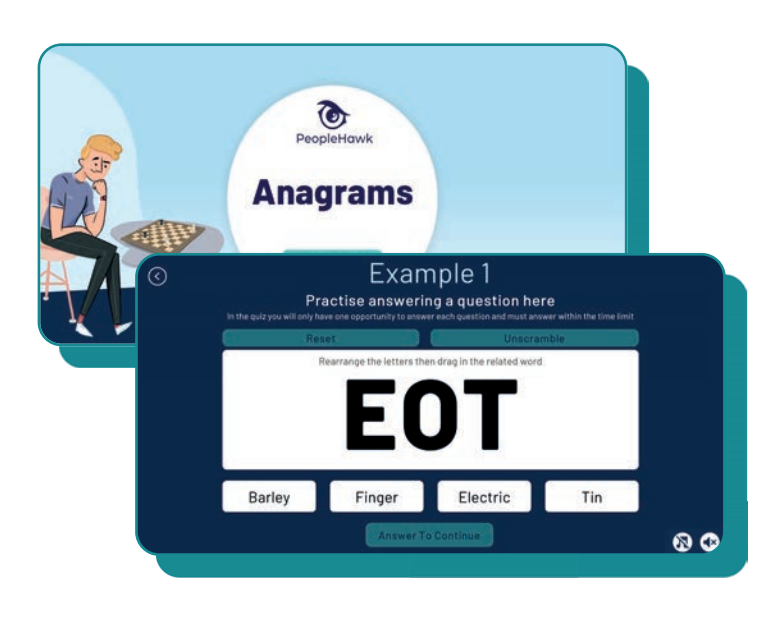

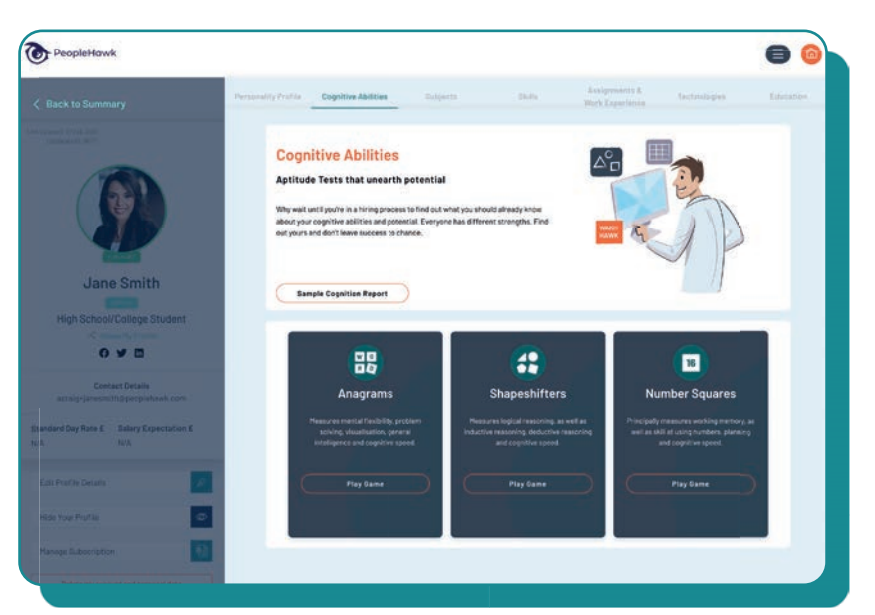

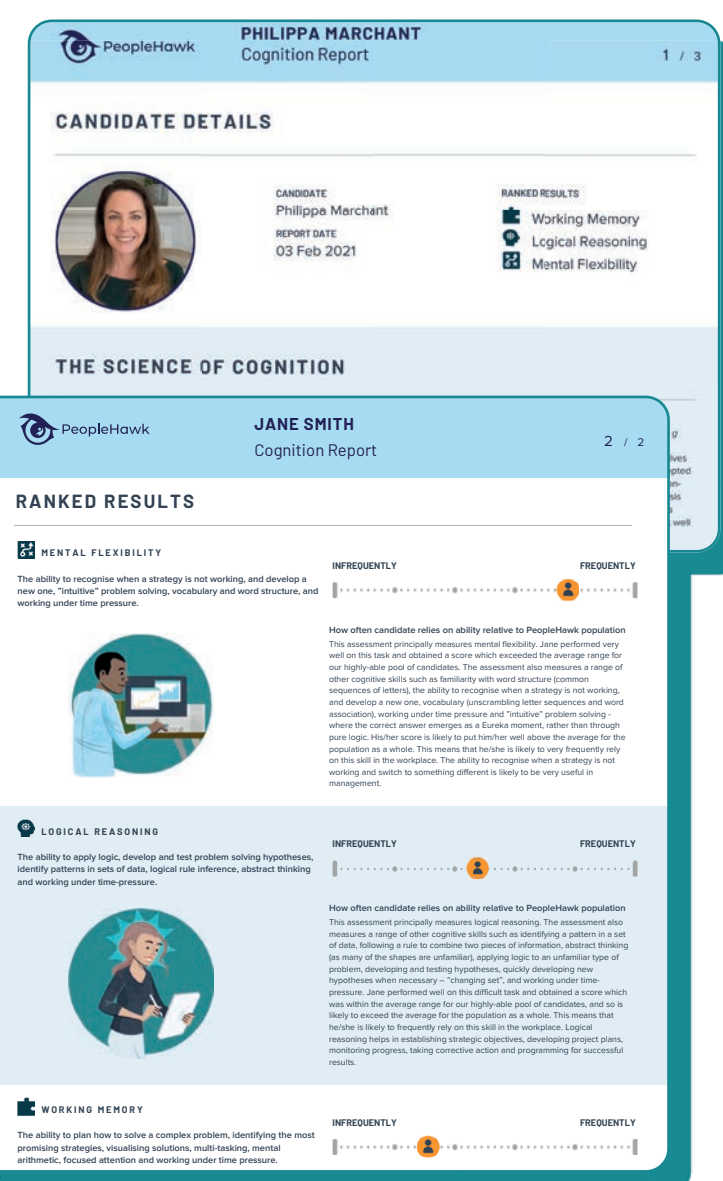

## Prepare

## Complete your Live Profile Cards

There are six Live Profile Cards in your profile that require completion. Other than the first card ("Insights") these mostly involve you selecting your knowledge, skills and experience from prepopulated drop downs. If you cannot find an exact option within these drop downs please select the one that is closest or, if available select "Add Other" and enter your own description. Please note that selecting from our drop downs helps to ensure your profile resonates with employers, who are already familiar with the industrystandard terminology we use.

There are certain free text boxes that you will need to complete, in particular when describing assignments or projects you have undertaken as part of your studies or career. These have pre-set character limits which will help guide you on the amount of content required. This will help to ensure your Infographic Resume is formatted correctly too.

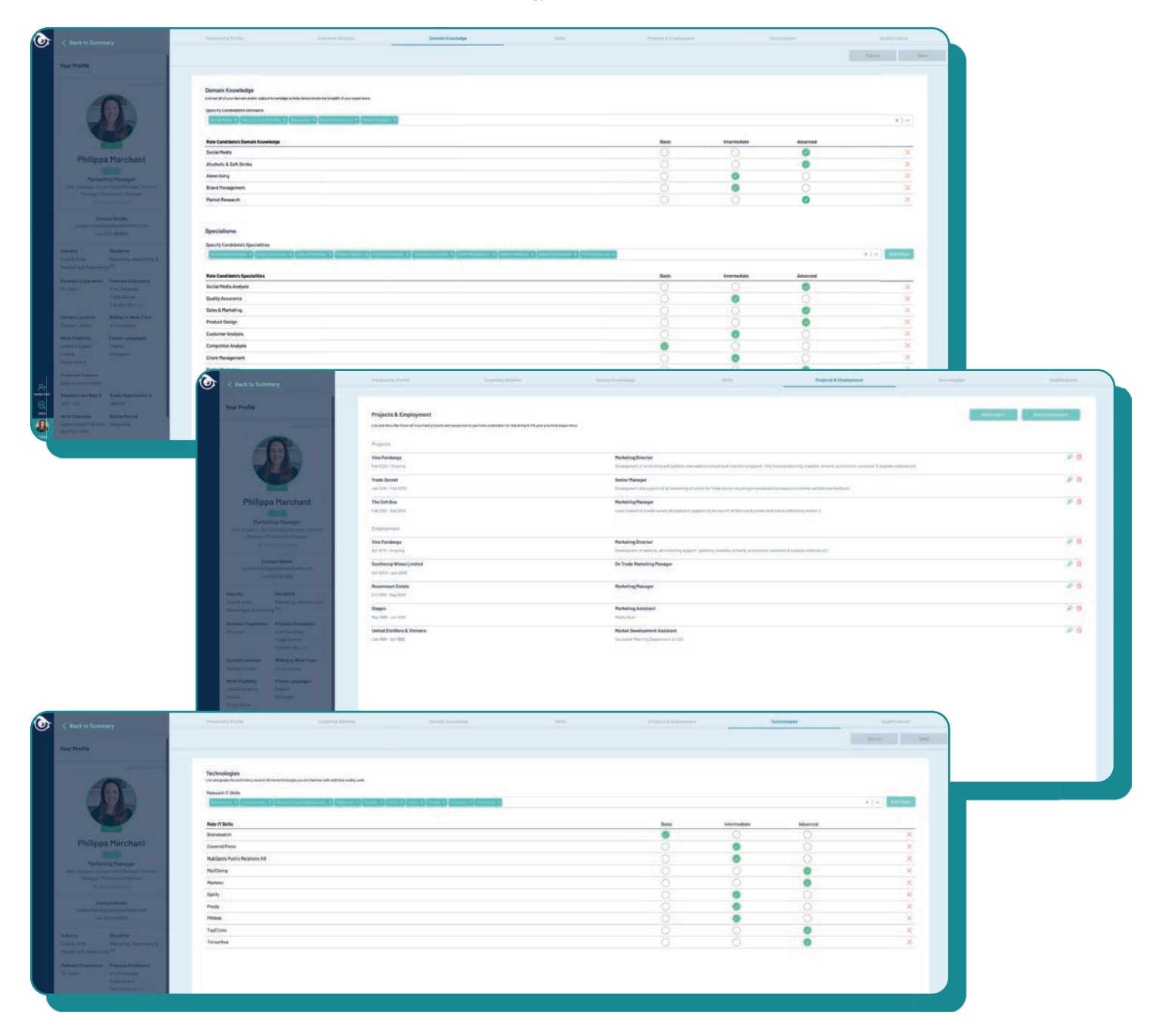

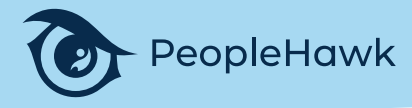

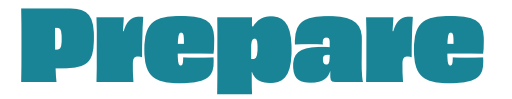

## Your Infographic Resume

Once you have completed the Personality Test and Live Profile Cards you can autogenerate your Infographic Resume. To do this click the "Infographic Resume" tab immediately above the Live Profile Cards, or click on "Free Infographic Resume" under the Prepare options. This will generate a preview of your Infographic Resume, which you can display in two different formats by toggling between the "Light" and "Dark" options.

In the event your profile contains more data than the resume template permits you will be prompted to select which items you wish to display. This functionality enables you to create different versions of your Infographic Resume, which is useful when applying for jobs in different industries, for example.

You will also find a "Manage Infographic Resume" button in the top right of the infographic resume screen. Clicking this button will provide you with various options to:

- Save your current Infographic Resume to the Document Store -"Save to Document Store" option;
- Update or tailor your infographic resume "Update" option;
- Share your infographic resume (not your entire profile) with friends, colleagues and employers - "Share" option;
- Download your resume so you can save it to a different folder -"Download" option; and
- Delete your resume from your profile "Delete" option.

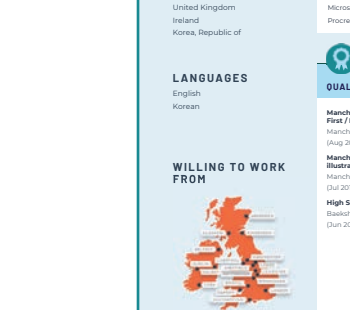

HigNy organized, creative, d

EXE

| eut Me <sup>r</sup> ainting                                            | an air than a carl an an air an an an an an an an an an an an an an                                                                        |                                                                                                 | the sheet Witted Witter and fair to                                                         |
|------------------------------------------------------------------------|----------------------------------------------------------------------------------------------------|-------------------------------------------------------------------------------------------------|---------------------------------------------------------------------------------------------|
| scated, and professional markets<br>required - my enthusiasm, skill, a | er with G years experience within the Wine & Sprits indust<br>ind work athlic is an asset to any organisation.                             | ry, A clear and concrete communicator, a to                                                     | earr player, topical thirtker, and fast learner who us                                      |
|                                                                        |                                                                                                    |                                                                                                 |                                                                                             |
|                                                                        |                                                                                                    |                                                                                                 |                                                                                             |
| -                                                                      |                                                                                                    |                                                                                                 |                                                                                             |
|                                                                        | EUNJIN OH<br>Graduate                                                                                                    |                                                                                                 | Click or Scan to View Profile                                                               |
|                                                                        | <u>A</u>                                                                                                    | ß                                                                                               |                                                                                             |
| AITS                                                                   |                                                                                                    |                                                                                                 | 700100                                                                                      |
|                                                                        | ABOUT ME                                                                                                    | SUBJECT                                                                                         | TUPICS                                                                                      |
| CREATIVE                                                               | I am international student from<br>South Korea currently based in the<br>UK. As a graphic designer /<br>Illustrator I have experience with | Art, Fashion & Design                                                                           | Typographic Studies<br>Fine Art<br>Sculpture<br>Exhibitions<br>Graphic Design               |
| CONSCIENTIOUS                                                          | publishing in South Korea. I studied<br>at Manchester School of Art                                                                        | Creative Writing                                                                                | Visual Storytelling                                                                         |
|                                                                        | graduating with a 1st degree                                                                                                    | English                                                                                         | Creative Writing                                                                            |
|                                                                        | honours: I am passionate about Art<br>Directing, Illustration, Graphic<br>Design, Fine Art and Visual Art.                                 | Marketing                                                                                       | Creating Events<br>Advertising and Branding<br>Marketing Research                           |
| TANG, PUAT                                                             |                                                                                                    | 0                                                                                               |                                                                                             |
| m l                                                                    | TECHNOLOGIES                                                                                                    | SKILLS                                                                                          |                                                                                             |
|                                                                        |                                                                                                    |                                                                                                 |                                                                                             |
| PLOYMENT                                                               | Adobe Illustrator                                                                                                    | Work Ethic<br>Conflict Resolution Skills                                                        |                                                                                             |
| Mill Theatre                                                           | Google Drive ****                                                                                                    | Creativity & Innovation                                                                         |                                                                                             |
| i                                                                      | HTML ★含含含合                                                                                                    | Interpersonal Skills                                                                            |                                                                                             |
|                                                                        | Microsoft Excel                                                                                                    | Verbal Communication                                                                            |                                                                                             |
|                                                                        | Microsoft Outlook *****                                                                                                    | Negotiation Skills                                                                              |                                                                                             |
|                                                                        | Powerpoint                                                                                                    | Self-Confidence                                                                                 |                                                                                             |
| RKELIGIBILITY                                                          | Microsoft Project ★★★☆☆                                                                                                    | Attention To Detail                                                                             |                                                                                             |
| id kingdom                                                             | Procreate ****                                                                                                    | Presentation Skills                                                                             |                                                                                             |
| a, Republic of                                                         |                                                                                                    |                                                                                                 |                                                                                             |
|                                                                        | 0                                                                                                    |                                                                                                 |                                                                                             |
| NGUAGES                                                                |                                                                                                    |                                                                                                 |                                                                                             |
| sh                                                                     | QUALIFICATIONS                                                                                                    | RECENT ASSIGNMENT                                                                               | S                                                                                           |
| an                                                                     | Manchester school of art- Design -<br>First / Distinction<br>Manchester Metropolitan University<br>(Aug 2020)                              | London New Designers - Ex<br>I was selectively chosen to<br>School of Art at the Londo<br>2019. | hibitor (Jul 2019 - Jul 2019)<br>represent Manchester<br>n New Designers exhibit            |
| LLING TO WORK<br>Om                                                    | Manchester school of art-<br>illustration with animation - First<br>Manchester Metropolitan University                                     | Manchester School of Art +<br>I helped to organise and a<br>this show as well as exhibi         | Exhibitor (Jun 2019 - Jun 2019)<br>ssist students to exhibit at<br>t my own children's book |
|                                                                        | (Jul 2019)                                                                                                    | and fine art design work.                                                                       |                                                                                             |
|                                                                        | High School Graduation<br>Baekkin High School, South Korea<br>(Jun 2014)                                                                   |                                                                                                 |                                                                                             |

#### **EUNJIN OH**

#### Belfast | oh@peoplehawk.com | +44 1234 567890

#### SUMMARY

I am international student from South Korea currently based in the UK. As a graphic designer / illus/tator I have experience with publishing in South Korea. I studied at Manchester School of Art graduating with a 1st degree honours. I am passionate about Art Directing, Illustration, Graphic Design, Fine Art and Visual Art.

#### London New Designers Exhibitor **KEY PROJECTS** Jul 2019 - Jul 2019 Landou Laws selectively chosen to represent Manchester School of Art at the London New Designers exhibit 2019. I was able to communicate with a wide variety of artists and different clients from personal which be designed and the selection of the selection of the selection o

| publishers to design companies.                                                                                                    |                                                             |
|----------------------------------------------------------------------------------------------------|-------------------------------------------------------------|
| Manchester School of Art<br>Exhibitor<br>I helped to organise and assist students to exhibit at this show as well as<br>book and fine art design work. Through this I won the MAFA graduate av | Jun 2019 - Jun 2019<br>s exhibit my own children's<br>vard. |
|                                                                                                    |                                                             |

#### **EMPLOYMENT HISTORY**

Designer Poster design commission for musical show 2020 - 2021

Mar 2010 - Jun 2015

Jun 2020 - Mar 2021

#### Beneti Book Illustrator

Hope Mill Theatre

#### TRANSFERRABLE SKILLS

#### Traditional CV / Resume

In a similar approach we also provide the option to automatically generate a traditional style CV / Resume for you. The traditional style does not limit the length of text you can provide or the number of options displayed.

The result can be downloaded as a ".docx" document so you can then edit this further as desired. All the same options to delete, share, download pdf and update are available too.

#### peoplehawk.com

## Prepare

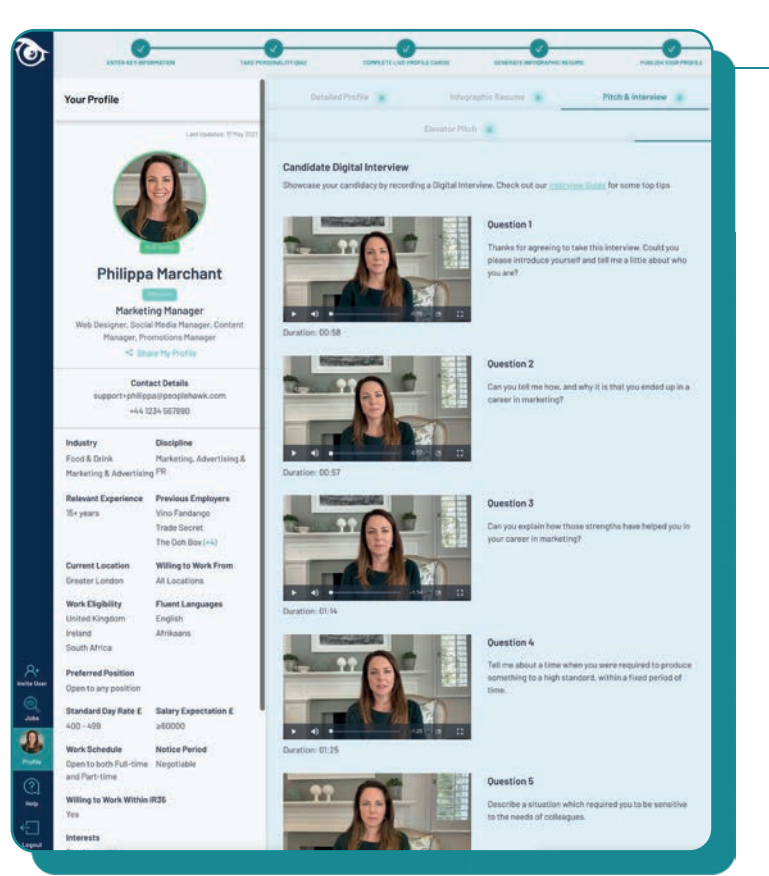

#### **Structured Video Interviews**

To record a Structured Video Interview, click on "Take Video Interview" option under Prepare. Then follow the instructions.

You can record as many responses as you like to each individual question posed in the interview, but you can only save one final version of each answer to your profile. We recommend you structure your responses using the "STAR" approach - Situation, Task, Action, Result.

Once you save the final version of all your responses we will digitally stitch your interview responses together to form one seamless interview. Employers can then view your responses as a single interview.

Our structured Video Interview covers all of the typical questions employers ask at the first interview stage.

For further guidance please refer to the Interview Guide in the candidate resources section of our website (https://peoplehawk.com/resources/ candidates-guide-to-digital-interviews/).

# Publish your Profile and get noticed

Great progress, now your initial profile is complete it is automatically published. This means our Approved Employers can view your profile and contact you directly. It also allows you to share your profile with friends or perspective employers. You can even add a direct link to your profile on your LinkedIn or FaceBook account. Finally, you'll also be able to apply seamlessly for exciting job opportunities on our job board. But more on all of that later!

Your Candidate profile is ready for publishing when you have:

- Got your scientifically-backed Personality Guide;
- Completed the remaining five Live Profile Cards; and
- Generated your Infographic Resume.

It is however strongly recommended that you record your Elevator Pitch before publishing your profile. Although this is not mandatory it will help to create a positive impact with employers. Don't forget to smile! Any changes to your profile are automatically live.

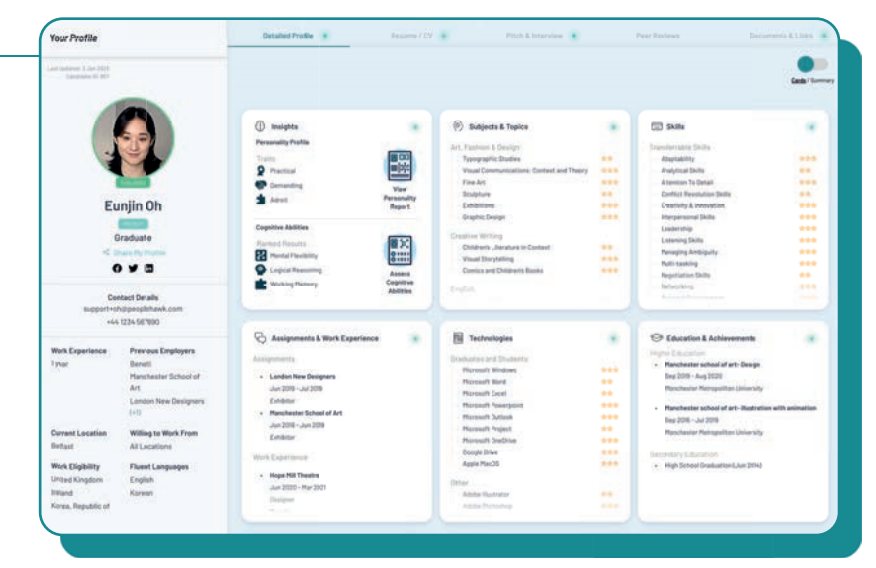

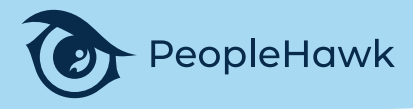

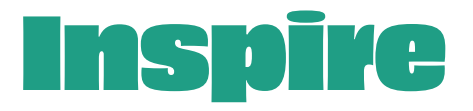

#### **Record an Elevator Pitch**

To record your Elevator Pitch click on "Prepare Elevator Pitch" under the Inspire options. You can record as many times as you like, but you can only save one final version of your Elevator Pitch. Employers will only be able to view that pitch when your profile is published. For further guidance on best practices on recording PeopleHawk videos please refer to the Interview Guide in the candidate resources section of our website (https://peoplehawk.com/resources/candidates-guide-to-

(https://peoplenawk.com/resources/candidates-guide-todigital-interviews/).

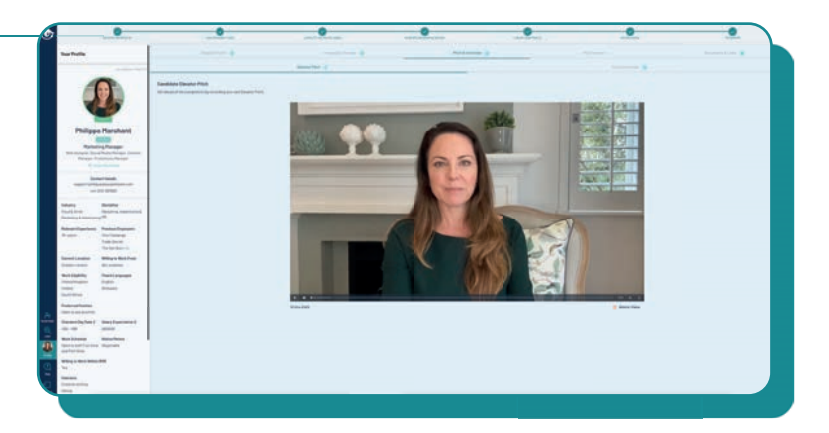

| Enter recipient | iame & title e.g. John Sm | ith (Senior M |
|-----------------|---------------------------|---------------|
| Enter recipient | mail address              |               |
|                 |                           |               |
|                 |                           |               |
|                 |                           |               |

#### **Peer Reviews**

You can request friends, colleagues and career influencers to record Peer Review videos, save those videos to your profile and make them visible to employers. To request a Peer Review video first click the "Get Feedback" option under Inspire and then click "Send Peer Review Request" option. Please follow the instructions. You will be asked to enter the email id of the person you are asking to submit a review. You can also add a personal message.

Peer Review video requests will appear under the heading "Pending Videos". When a Peer Review video has been recorded it will appear under the heading "Completed Videos". To view the video simply click on it. Then, if you are happy you can "Approve" the video, which will make it visible to employers. "Unapproved" videos will not be visible to anyone other than you.

#### **Documents & Links**

Each Candidate profile has a "Document & Links" folder for you to store relevant career documents and attach links to a personal website, work product or other relevant material.

You can use this folder to save resumes, scans of identity documents, certificates of education, professional qualifications, etc. that you need to securely store and access to help manage your career.

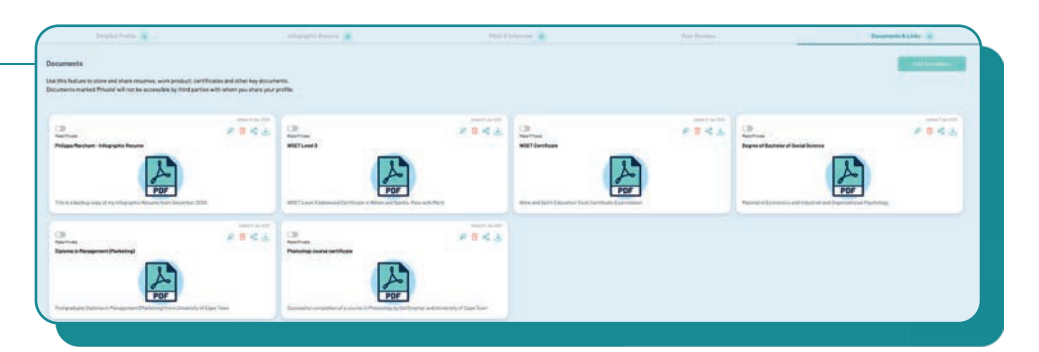

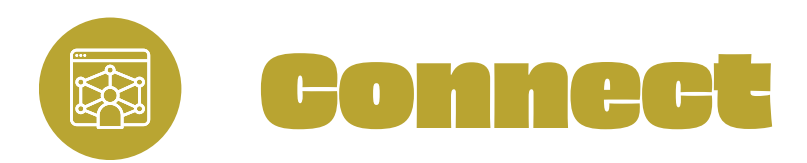

## Job Board -Find Your Next Role

To launch the PeopleHawk<sup>®</sup> job board click "See Live Jobs" option under Connect. When the job board first appears, it will default to "All Jobs", which displays every job that is advertised on our job board. Jobs will be initially displayed in the date they were last updated, but this can be changed using the ascending ("ASC") or descending ("DESC") toggle.

There are several other options available for you to search, filter and sort our jobs. You can search all jobs by using our "Search Jobs by Keyword" option in the top right hand corner of the job board screen. This is helpful to identify jobs advertised by specific employers, for example. There is also an "Advanced Search" option which enables you to search jobs on the basis of Industry, Disciplines, Position, Work Schedule, Location and Candidate Type. Jobs can also be sorted on the basis of Publishing Date, Closing Date, Title and Reference Code.

If you find a job you are interested in you can click on that job card to reveal the full job details. You can then "Favourite" that job by clicking on the "Add to Favourites" link which will add that job to your personal "My Jobs" folder. You can do this multiple times and come back to those jobs at any time thereafter.

You can also apply for jobs by clicking on the "Apply" button. If the job has been directly advertised on PeopleHawk by the employer, then you will be able to leverage our "one-click" apply feature to submit your PeopleHawk profile instead of a traditional application form. For some jobs you will need to apply through the employer's website, so you will be redirected there to submit your application. But don't forget to attach your PeopleHawk Infographic Resume, which includes a link to your PeopleHawk profile. That way your application will really stand out from the crowd.

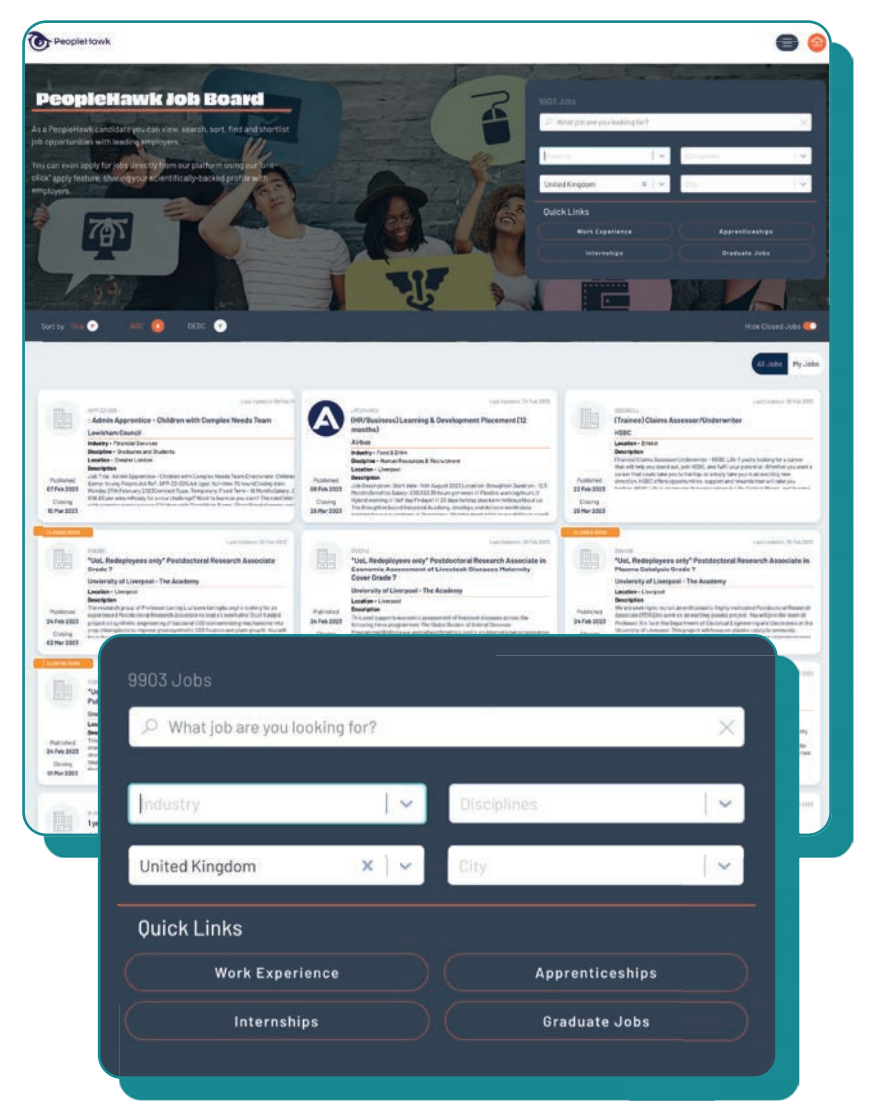

#### Share your Profile & invite your friends

You can share your profile by clicking on the "Share My Profile" link under the Connect options. When you click on this link you will be asked to specify the category of person you intend to share your profile with ("Friend/Colleague" or "Hiring Manager"). You will then be required to enter the email id of the recipient. You can also add a personal message.

On clicking "Share Profile" the recipient is sent a link to view your PeopleHawk Profile. You can also create a Sharable Link which you can then copy and add to your own emails or even include on your FaceBook or LinkedIn profile.

As a Candidate you can invite others to join PeopleHawk<sup>®</sup> by clicking the "Invite Friends" option under Connect. When you click on this link you will be asked to specify the role that best describes the category of person you are inviting ("Candidate" or "Hiring Manager"), after which you should enter the email id of that person. You can also add a personal message to the invitation. Then click "Send Invitation".

Note: your personal contact details and salary or day rates expectations are never shared. This information is only available to our Approved Employers.

| Share            | Philippa's Profile                |                                                  |
|------------------|-----------------------------------|--------------------------------------------------|
| Who are y        | ou sharing this profile with?     |                                                  |
| Friend / Coll    | aque 🖳 Hiring Ma                  | nager                                            |
|                  | ague () minigriu                  | nuger                                            |
| nter email addre | Invite to                         | Join                                             |
|                  |                                   |                                                  |
| dd a message     | Which role best describes the per | son/people you are inviting?                     |
| dd a message     | Which role best describes the per | san/people you are inviting?<br>) Hiring Manager |

# Make your next career move with confidence

"I used PeopleHawk to help prepare my personal statement. The personality profiling gave me the insights necessary to describe myself in a way that was not only accurate, but really convincing."

> Erin College Student

"This is an amazing platform. The personality guide and video interview app are awesome. I used them to help prepare for my interviews. And yes, I now have my dream job!"

> Oh Graphic Design Graduate

"I love this app and wish I had found it sooner. The way it creates a graphic cv using Live Profile Cards is ingenious. Thanks to the team at PeopleHawk for a beautiful and easy to use app!"

> Philippa Marketing Manager

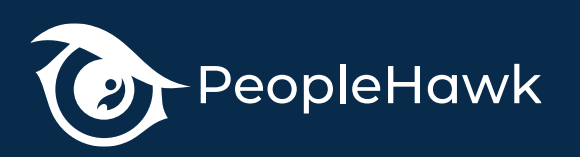

peoplehawk.com